## **Order Certified Copies**

Begin by opening the decedent's case. Confirm in the status bar that the case is "Registered". Select the "**Order Certified Copies**" link under Other Links

| Death Registration Menu         | 43621 2013511355 :Cathy Carton Nov-19-2013                                       |
|---------------------------------|----------------------------------------------------------------------------------|
| Personal Information            | /Personal Valid/Medical Valid Registered Signed/Certified/NA/ICD Coding Required |
| Decedent                        | Decedent                                                                         |
| Resident Address                | Decedent's Legal Name                                                            |
| Family Members                  | Prefy First Middle Other Middle Last Suffy                                       |
| Informant                       |                                                                                  |
| Disposition                     | Gaini                                                                            |
| Decedent Attributes             | Aliases                                                                          |
| Medical Certification           | Add/Edit Alias Names                                                             |
| Pronouncement                   |                                                                                  |
| Place of Death                  | Gender Social Security Number                                                    |
| Cause of Death                  | Female 999-99-9999 None Unknown                                                  |
| Other Factors                   | Under 1 Year Under 1 Day                                                         |
| Injury                          | Date of Birth Years Months Days Hours Minutes SSN Verification Status            |
| Certifier                       | Jun-02-1911 Age 102 Verify SSN UNVERIFIED (0)                                    |
| Registrar                       | Decedent's Dirth Disco                                                           |
| Amendment List                  |                                                                                  |
| Other Links                     | City or Town State Country                                                       |
| Amendments                      | Augusta Maine United States                                                      |
| <ul> <li>Attachments</li> </ul> | Ever in US Armed Forces? No                                                      |
| <ul> <li>Comments</li> </ul>    | Even in GS Anney Polces?                                                         |
| Event and Issuance History      |                                                                                  |
| Order Certified Copies          | Validate Page Next Clear Save Return                                             |
| Print Forms                     |                                                                                  |
| Validate Registration           |                                                                                  |
| Switch User                     |                                                                                  |

The Applicant page will open and will be system-filled with the funeral home's name and address as shown below. Keying in the Contact Information is not mandatory.

| 20131101919 :/<br>/Keved/Incomp | Albert & Burpee Funeral Service, Inc. |                            |                                      |  |  |  |  |  |
|---------------------------------|---------------------------------------|----------------------------|--------------------------------------|--|--|--|--|--|
| Applicant                       |                                       |                            |                                      |  |  |  |  |  |
| Applicant:                      | ▶ ○ Person ④ Organization             |                            |                                      |  |  |  |  |  |
| Organization                    |                                       |                            |                                      |  |  |  |  |  |
| Name: Albert                    | & Burpee Funeral Service, Inc.        |                            |                                      |  |  |  |  |  |
| Address                         |                                       |                            |                                      |  |  |  |  |  |
| Street Number<br>253            | Pre<br>Directional Street Name        | Street<br>Designator<br>St | Post<br>Directional Apartment Number |  |  |  |  |  |
| City or Town                    | State Country                         | Zip Code                   |                                      |  |  |  |  |  |
| Contact Inform                  | ation                                 | 04240                      |                                      |  |  |  |  |  |
| Attention:                      |                                       |                            |                                      |  |  |  |  |  |
| Phone Numbe                     | r: Alternate Number:                  | Fax Number:                |                                      |  |  |  |  |  |
| Email:                          | NoOne@vitalchek.com                   |                            |                                      |  |  |  |  |  |
| Shipping Inforn                 | nation Same as Applicant? 🗹           |                            |                                      |  |  |  |  |  |
|                                 |                                       |                            | Clear Save Next Return               |  |  |  |  |  |
|                                 |                                       |                            |                                      |  |  |  |  |  |

Select the **Next** button at the bottom of the page The Services page will open

| e Effective Date Nov-19-2013 |
|------------------------------|
|                              |
|                              |
| Save Previous Next Return    |
| •                            |

Complete the required Source field and the Issuing Office field.

The Source field must indicate "Internet".

The Issuing Office <u>must</u> be Office of Vital Records as shown below.

Once the Issuing Office "Office of Vital Records" is selected from the dropdown, the page will expand and include an "Add Service" button.

| Services                                                                            |                                |
|-------------------------------------------------------------------------------------|--------------------------------|
| Source  Internet  Received Date Nov-19-2013                                         | Fee Effective Date Nov-19-2013 |
| Will this order be paid for by Credit Card? 🗹                                       |                                |
| Issuing Office > Office of Vital Records 👻                                          |                                |
| 1 Name: Cathy Carton                                                                |                                |
| Applicant Relationship to Registrant: Funeral Director                              |                                |
| Currently there are no services for this event request. Please click Add Service to | add a service.<br>Add Service  |
|                                                                                     | Save Previous Next Return      |

Click the **Add Service** button shown above and the page will expand as shown below.

Complete all the required fields as shown in red:

- 1. Select from the <u>Service</u> dropdown the type of service you need.
- 2. Type in the <u>Quantity</u>.
- 3. Select the <u>Priority</u> from the dropdown.
- 4. Select the Delivery method from the dropdown.
- 5. Select the SAVE button as shown below.

| Services                                                             |             |                     |                     |                      |
|----------------------------------------------------------------------|-------------|---------------------|---------------------|----------------------|
| Source Internet 💌 Received Date                                      | Nov-19-2013 | Fee Effe            | ctive Date Nov-19-2 | 013                  |
| Will this order be paid for by Credit Card? $\overline{\mathscr{V}}$ |             |                     |                     |                      |
| Issuing Office I Office of Vital Records 🗸                           |             |                     |                     |                      |
| 1 Name: Cathy Carton                                                 |             |                     |                     |                      |
| Applicant Relationship to Registrant: Funera                         | I Director  |                     |                     |                      |
| Service     Death Certified Copy     Pequeet Reason                  | Quantity    | Priority<br>REGULAR | Delivery     MAIL   |                      |
| Tax Purposes                                                         |             |                     |                     | Save Cancel          |
|                                                                      |             |                     |                     | Add Service          |
|                                                                      |             |                     | Save                | Previous Next Return |

The next page, shown below, is a recap of the service requested above. The services page below shows that two (2) copies of the Death Certified Copy were requested.

| Servi  | ces                         |                   |             |                   |                                                |                         |          |             |        |
|--------|-----------------------------|-------------------|-------------|-------------------|------------------------------------------------|-------------------------|----------|-------------|--------|
| Sour   | ce 🔸 Internet 💌             | Received Date     | Nov-19-2013 |                   | Fee Effective Da                               | te Nov-19               | -2013 📶  |             |        |
| Will t | his order be paid for by C  | redit Card? 🗹     |             |                   |                                                |                         |          |             |        |
| Issui  | ng Office > Office of Vital | Records 🗸         |             |                   |                                                |                         |          |             |        |
| 1 Na   | ame: Cathy Carton           |                   |             |                   |                                                |                         |          |             |        |
| Appl   | icant Relationship to Reg   | gistrant: Funeral | Director    |                   |                                                |                         |          |             |        |
| ld     | Service                     | Quantity          | Priority    | Delivery          | Request Reason                                 | Other                   | Fee      |             |        |
| 1      | Death Certified Copy        | 2                 | REGULAR     | MAIL              | Tax Purposes                                   |                         | \$21.00  | Edit Revers | e      |
|        |                             |                   |             | Click t<br>you cl | he Add Service button<br>noose to place anothe | n here if<br>r service. |          | Add S       | ervice |
|        |                             |                   |             |                   |                                                | Sav                     | e Previo | us Next     | Return |

To add another service select the "Add Service" button. Repeat steps 1 through 5 above.

When all the services have been added, select the "Next" button at the bottom of the page as shown above.

The Payments page will appear as shown below.

| Payments                                               |                                                                    |
|--------------------------------------------------------|--------------------------------------------------------------------|
| Received Date: NOV-19-2013                             | Fee Effective Date: NOV-19-2013                                    |
| Add Payments           Credit Card         Add Payment | Click the "Add Payment" button and page will be redrawn.           |
| Currently there are no payments for this or            | Jer. To add a payment select a payment type and click Add Payment. |
|                                                        | SubTotal: \$21.00                                                  |
|                                                        | VitalChek Fee: + \$5.50                                            |
|                                                        | Total: = \$26.50                                                   |
|                                                        | Paid: \$0.00                                                       |
|                                                        | Balance: = \$26.50                                                 |
|                                                        | Change Due: \$0.00                                                 |
|                                                        | Edit Payer Previous Next Return                                    |

- 1. Select the "Add Payment" button as shown above. The page will be redrawn as shown below.
- 2. Key in the credit card number.
- 3. Select the expiration date from the dropdown.
- 4. Type in the 3 digit CVC code.
- 5. Select the "Authorize" button as shown below.

## Payments

| Received Date: | NOV-19-2013 |                 | Fee Effectiv | e Date: N | 10V-19-      | -2013   |           |           |               |            |
|----------------|-------------|-----------------|--------------|-----------|--------------|---------|-----------|-----------|---------------|------------|
| Add Payments   |             |                 |              |           |              |         |           |           |               |            |
| Credit Card 🔽  | Add Payment |                 |              |           |              |         |           |           |               |            |
| Credit         |             |                 |              |           |              |         |           |           |               |            |
| Payment Date   | User        | Card Number     | Exp Date     | CVC I     | Auth<br>Code | AVS     | Status    | Amount    |               |            |
| NOV-19-2013    | Trainfdmcs1 | 439750001500248 | Jan 💌 2014 💌 | 555       |              |         |           | 26.50     | Autho<br>Canc | rize<br>el |
|                |             |                 |              |           |              | S       | ubTotal:  | \$21.00   |               |            |
|                |             |                 |              |           |              | VitalCl | hek Fee:  | + \$5.50  |               |            |
|                |             |                 |              |           |              |         | Total:    | = \$26.50 |               |            |
|                |             |                 |              |           |              |         | Paid:     | \$0.00    |               |            |
|                |             |                 |              |           |              | E       | Balance:  | = \$26.50 |               |            |
|                |             |                 |              |           | -            | Char    | nge Due:  | \$0.00    |               |            |
|                |             |                 |              |           |              | E       | dit Payer | Previous  | Next          | Return     |

Once the Authorization is complete the Status will show "Approve" and the balance should show \$0.00 as shown below.

| Payments       |                                                     |             |          |       |              |       |                                                                                                    |                                      |        |
|----------------|-----------------------------------------------------|-------------|----------|-------|--------------|-------|----------------------------------------------------------------------------------------------------|--------------------------------------|--------|
| Received Date: | d Date: NOV-19-2013 Fee Effective Date: NOV-19-2013 |             |          |       |              |       |                                                                                                    |                                      |        |
| Add Payments   |                                                     |             |          |       |              |       |                                                                                                    |                                      |        |
| Credit Card 🗸  | Add Payment                                         |             |          |       |              |       |                                                                                                    |                                      |        |
| Credit         |                                                     |             |          |       |              |       |                                                                                                    |                                      |        |
| Payment Date   | User                                                | Card Number | Exp Date | CVC I | Auth<br>Code | AVS   | Status                                                                                                    | Amount                               |        |
| NOV-19-2013    | Trainfdmcs1                                         |             | JAN/2014 |       | TestOK       |       | Approved                                                                                                    | 26.50                                |        |
|                |                                                     |             |          |       |              | Vital | SubTotal:         \$2'           Chek Fee:         +         \$2'           Total:         =         \$2'           Paid:         \$2'           Balance:         =         \$4'           ange Due:         \$4' | 1.00<br>5.50<br>6.50<br>0.00<br>0.00 |        |
|                |                                                     |             |          |       |              |       | Edit Payer Pre                                                                                                    | evious Next                          | Return |

Select the Next button at the bottom of the page.

The Order Summary page will display.

| Order Sum                                         | nmary                                        |                                             |                  |               |                                 |             |                  |              |             |         |  |
|---------------------------------------------------|----------------------------------------------|---------------------------------------------|------------------|---------------|---------------------------------|-------------|------------------|--------------|-------------|---------|--|
| Source: I                                         | nternet                                      |                                             |                  |               | ProCheck / ProID Status:        |             |                  |              |             |         |  |
| Received                                          | Date: NO\                                    | /-19-2013                                   |                  | I             | Fee Effective Date: NOV-19-2013 |             |                  |              |             |         |  |
| Applicant I                                       | Informatio                                   | ı                                           |                  |               | Payment Inf                     | ormation    |                  |              |             |         |  |
| Name:                                             | Albert & B                                   | urpee Funeral Ser                           | vice, Inc.       |               | Туре                            | A           | mount            | User         |             |         |  |
| Address:                                          | ddress: 253 Pine St<br>Lewiston, Maine 04240 |                                             |                  |               | Credit<br>Card                  | 9           | 26.50 Bi         | II Sargent   |             |         |  |
| Attention:                                        |                                              |                                             |                  | Paid:         | 9                               | 26.50       |                  |              |             |         |  |
| Phone:<br>Email:                                  | ne:<br>ail: NoOne@vitalchek.com              |                                             |                  |               | Due:                            | 9           | 26.50            |              |             |         |  |
| Linuii                                            | noone@                                       | and the rest of the                         |                  |               | Balance:                        |             | \$0.00           |              |             |         |  |
| Event Requ                                        | uested                                       |                                             |                  |               |                                 |             |                  |              |             |         |  |
| Event Type<br>Relation:<br>Status:<br>Comments    | e: Dea<br>Fun<br>/Pe<br>s:                   | ath<br>Ieral Director<br>rsonal Valid/Medic | al Valid/Registe | red/Signed/Co | ertified/NA/ICI                 | O Coding Re | Amend<br>equired | Mailing Enve | lope Mailin | g Label |  |
| Matched E                                         | vents                                        |                                             |                  | Services      |                                 |             |                  |              |             |         |  |
| Registrant Match Total Number of Date of Last Ser |                                              | Service Nan                                 | ne               | Quantity      | Priority                        | Delivery    | Fee              |              |             |         |  |
| Cathy<br>Carton                                   | Yes                                          | 0                                           | _                | Death Certif  | ied Copy                        | 2           | REGULA           | R MAIL       | \$21.00     | Issue   |  |
| New Order                                         | r Copy to                                    | New Submit Or                               | der Void Is      | suance Histor | ry                              |             |                  |              | Previous    | Return  |  |

Click the **"Submit Order"** button located at the bottom of the page to submit the order for processing.

A popup message will appear on the screen confirming the order has been submitted. This message does not stay on the screen very long so it is possible to miss the message.

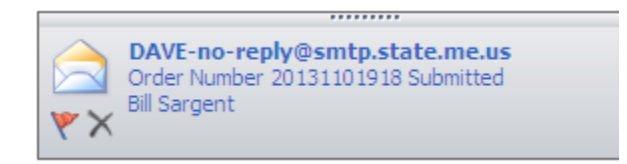